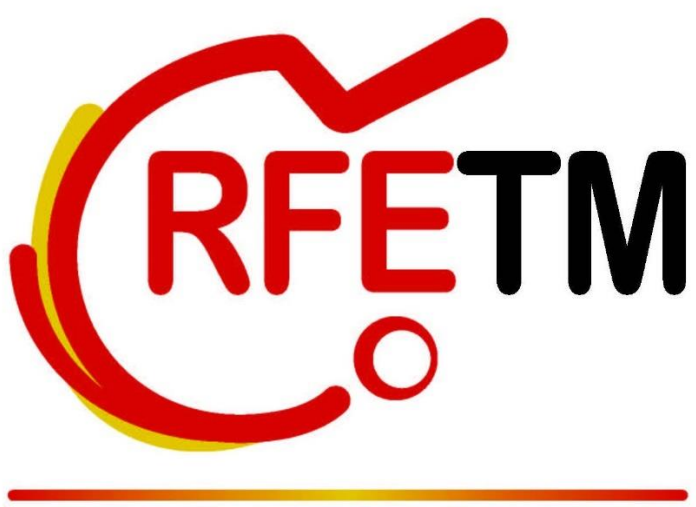

Real Federación Española de Tenis de Mesa

# MANUAL DE INSCRIPCIONES EN COMPETICIONES NACIONALES RFETM

Para consultas o incidencias, dirigirse a administracion@rfetm.com o al teléfono 91 542 33 87.

Solo se atenderán consultas por estos 2 medios.

#### 1. ACCESO

El acceso al Sistema de Inscripciones de clubes, debe hacerlo a través de la siguiente dirección:

### 

## https://clubs.rfetm.es

Como NOMBRE DE USUARIO y CONTRASEÑA, debe utilizar los mismos datos que utiliza para el acceso al Sistema de Tramitación de Licencias. Puede recuperar sus datos de acceso puede hacerlo desde el enlace <u>Recuperar Contraseña</u> que aparece en el formulario de acceso.

| 🚰 Campeonatos 🛛 🗙     | +                                                          |   |       |     | -     |        |          |
|-----------------------|------------------------------------------------------------|---|-------|-----|-------|--------|----------|
| ← → C ☆ 🗎 clubs.rfetm | es/contraseña/recuperar                                    | Q | ☆     |     | 🔒 Inc | ógnito |          |
|                       |                                                            |   |       |     | pauli | Mana   | al an    |
|                       |                                                            |   |       |     |       |        |          |
|                       | Recuperar contraseña                                       | T |       | 1   | -     | L.     |          |
| ння≋∕∎ь∦              | Correo electrónico                                         |   |       | T   | annet |        |          |
| the string the        | O Administrador O Club                                     |   |       |     |       |        | AT IN ST |
|                       | Generar correo para recuperar contraseña Cancelar y volver |   | FILM  |     | 1     | Tri    |          |
|                       |                                                            | T | Carlo | No. |       |        | ad       |
|                       | - AL                                                       | 2 |       |     | J.    | A.a.   |          |

#### 2. SELECCIONAR EVENTO

Desde el menú de la izquierda, pulsar en Campeonatos para que se muestren los que hay activos

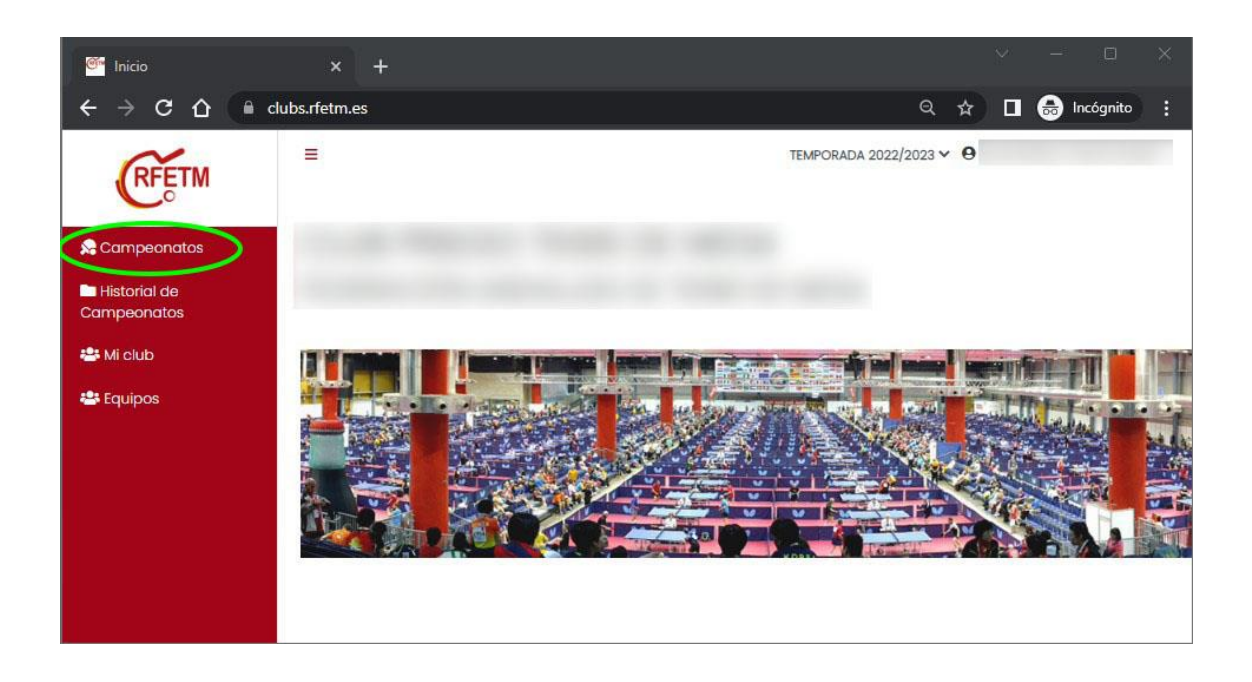

A continuación, pulsaremos sobre el evento que queramos realizar las inscripciones.

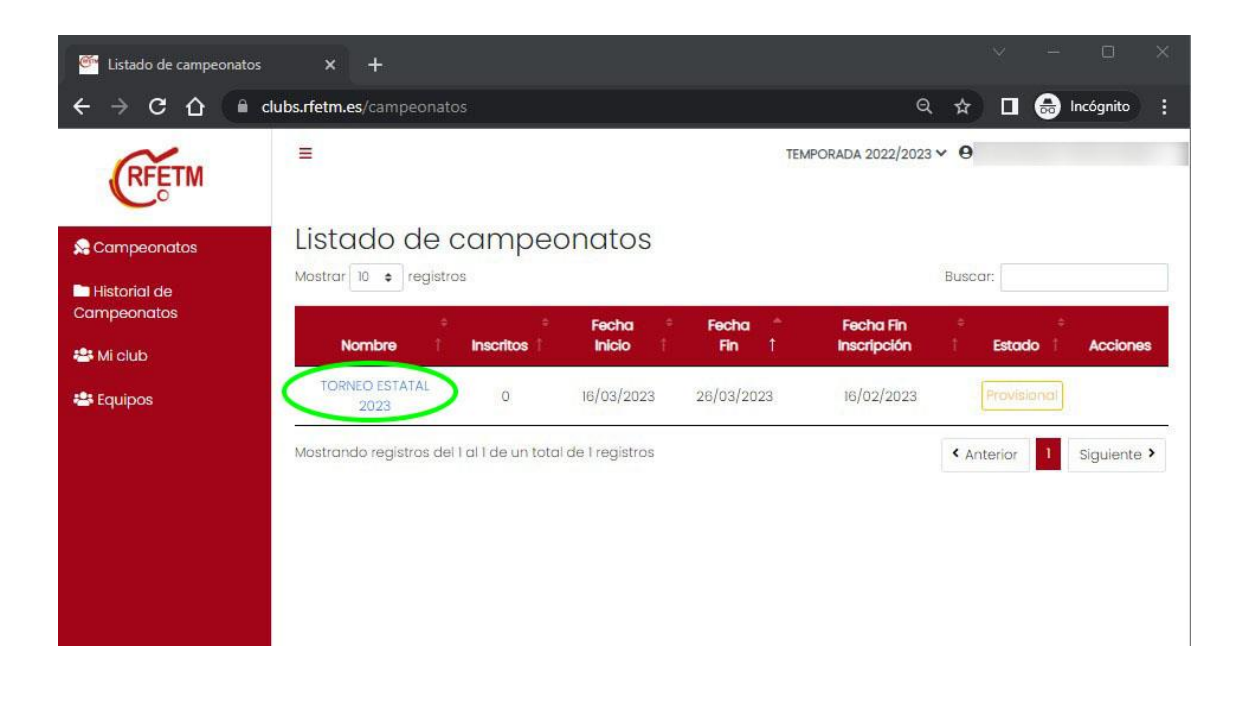

#### 3. INSCRIBIR DEPORTISTAS, DELEGADOS Y TÉCNICOS EN EVENTOS INDIVIDUALES

La pantalla mostrará un resumen de inscripciones, si las hay, y los deportistas, técnicos y delegados disponibles para inscribir, así como la categoría de cada uno y el tipo de licencia

| Eistado de inscripciones | × +                                                                                                    |                  |         | Y   |                   | ٥      | × |  |  |  |  |
|--------------------------|----------------------------------------------------------------------------------------------------|------------------|---------|-----|-------------------|--------|---|--|--|--|--|
| ← → C ☆ (≞ ⊂             | lubs.rfetm.es/campeonato/1/inscripciones/club                                                                                                    |                  | ର 🕁     | ) 🗖 | 🔒 Inc             | ógnito |   |  |  |  |  |
| RFETM                    | Ξ                                                                                                    | TEMPORADA 2022/2 | 023 ¥ 🛛 |     |                   |        |   |  |  |  |  |
| S Campeonatos            | TORNEO ESTATAL 2023                                                                                                    |                  |         |     |                   |        |   |  |  |  |  |
| eampeonatos              | El plazo finalizará el jueves 16 de febrero a las 23:59 horas. NOVEDAD: El pago deberá realizarse una vez esté cerrado el<br>plazo y se publiquen las inscripciones provisionales. El departamento contable enviará las facturas a cada club para<br>que se haga efectivo el importe. NO ES NECESARIO REALIZAR EL PAGO ANTES DE PUBLICAR EL LISTADO PROVISIONAL. |                  |         |     |                   |        |   |  |  |  |  |
| 🖶 Equipos                | Ver resumen                                                                                                    |                  |         |     |                   |        |   |  |  |  |  |
|                          | Nombre 1° Cat 1° Tipo Lic. 1                                                                                                    | Género I Import  | Buscar: | 00] | Accione<br>0€ [04 | es     | * |  |  |  |  |

Marcar los jugadores, deportistas y técnicos y una vez estén seleccionados pulsar el botón inscribir. Los deportistas con Discapacidad pueden inscribirse en pruebas de Pie, Silla o Intelectual, y además en la de su categoría de edad. Para inscribirse en Discapacidad deberá indicar si es en Pie, Silla o Intelectual.

| 🕾 Listado de inscripciones x +                           |     |            |               |   |
|----------------------------------------------------------|-----|------------|---------------|---|
| ← → C ☆ 🏻 clubs.rfetm.es/campeonato/1/inscripciones/club |     | ९ 🖈 🗖      | 👼 Incógnito   |   |
|                                                          | В   | V50 [M]    | JUG           | * |
|                                                          | В   | V50 [M]    | JUG           |   |
|                                                          | A.2 | V50 [M]    | JUG           |   |
|                                                          | В   | V50 [M]    | JUG           |   |
|                                                          | В   | V60 [M]    | JUG           |   |
|                                                          | A.2 | V65 [M]    | JUG           |   |
|                                                          | E.2 |            | ENT           |   |
|                                                          | E.1 |            | ENT           |   |
|                                                          | DE  |            | DEL           |   |
| Limpiar selección Inscribir                              |     |            |               |   |
|                                                          |     | < Anterior | 1 Siguiente > |   |
| <                                                        |     |            | •             |   |

Los inscritos aparecerán en el cuadro de resumen, con el importe de inscripción y la categoría en la que se ha inscrito.

Hasta el cierre de inscripciones se podrán añadir y eliminar a los inscritos. Para borrar se debe pulsar sobre el botón que aparece a la derecha del inscrito.

| 🥙 Listado de inscripciones | × +                           |            |            |             |         |         | Ŷ        | - 0         | ×   |
|----------------------------|-------------------------------|------------|------------|-------------|---------|---------|----------|-------------|-----|
| ← → C △ (■)                | clubs.rfetm.es/campeonato/1/i | inscripcio | nes/club   |             |         | Q       | ☆ □      | 🔒 Incógnite | • : |
| 🖶 Equipos                  | Ver resumen                   | gistrac    | das (2     | )           |         | Ruser   | ur:      |             |     |
|                            | Nombre                        | 2<br>1*    | Cat        | Tipo Lic    | Género  | Importe |          | Acciones    |     |
|                            |                               |            | A.2        | JUG         | SEN [M] |         |          | 0           |     |
|                            |                               |            | A.2        | JUG         | S2I [M] |         |          | 3           |     |
|                            |                               |            |            |             |         | IMPORTE |          |             |     |
|                            | Mostrando registros del 1     | al 3 de ur | n total de | 3 registros |         | < An    | terior 1 | Siguiente > |     |

Se puede obtener en PDF un resumen de las inscripciones pulsando sobre el botón Ver Resumen

| 🚰 Listado de inscripciones | × +                                                                                                    | ~ — — ×                                                                                                    |  |  |  |  |  |  |  |  |  |  |
|----------------------------|----------------------------------------------------------------------------------------------------|----------------------------------------------------------------------------------------------------|--|--|--|--|--|--|--|--|--|--|
| ← → C û (m d               | ubs.rfetm.es/campeonato/1/inscripciones/club                                                                                                    | 🔍 🛧 🔳 😸 Incógnito 🚦                                                                                                    |  |  |  |  |  |  |  |  |  |  |
| RFETM                      | =                                                                                                    | TEMPORADA 2022/2023 ♥ 9                                                                                                    |  |  |  |  |  |  |  |  |  |  |
| 😪 Campeonatos              |                                                                                                    |                                                                                                    |  |  |  |  |  |  |  |  |  |  |
| Historial de               | TORNEO ESTATAL 2023                                                                                                    |                                                                                                    |  |  |  |  |  |  |  |  |  |  |
| Campeonatos                | El plazo finalizará el jueves 16 de febrero a las 23:59 horas. NOVE<br>plazo y se publiquen las inscripciones provisionales. El departar<br>que se haga efectivo el importe. NO ES NECESARIO REALIZAR EL P. | El plazo finalizará el jueves 16 de febrero a las 23:59 horas. NOVEDAD: El pago deberá realizarse una vez esté cerrado el<br>plazo y se publiquen las inscripciones provisionales. El departamento contable enviará las facturas a cada club para<br>que se hara efectiva el importe. NO ES NECESADE DE PLAZO ANTES DE PLAZO ANTES DE PLAZO VISIONAL |  |  |  |  |  |  |  |  |  |  |
| 📽 Equipos                  | Ver resumen                                                                                                    |                                                                                                    |  |  |  |  |  |  |  |  |  |  |
|                            | Mostrar 10 C registros                                                                                                    | Buscar                                                                                                    |  |  |  |  |  |  |  |  |  |  |
|                            | Nombre 🎌 Cat 🕆 Tipo Lic. 🕆 Género 🕆                                                                                                    | Importe Acciones                                                                                                    |  |  |  |  |  |  |  |  |  |  |
|                            |                                                                                                    | IMPORTE [PAGADO] 0€ [0€] -                                                                                                    |  |  |  |  |  |  |  |  |  |  |

#### 4. INSCRIBIR DEPORTISTAS, DELEGADOS Y TÉCNICOS EN EVENTOS CON PRUEBAS INDIVIDUALES, DOBLES Y EQUIPOS

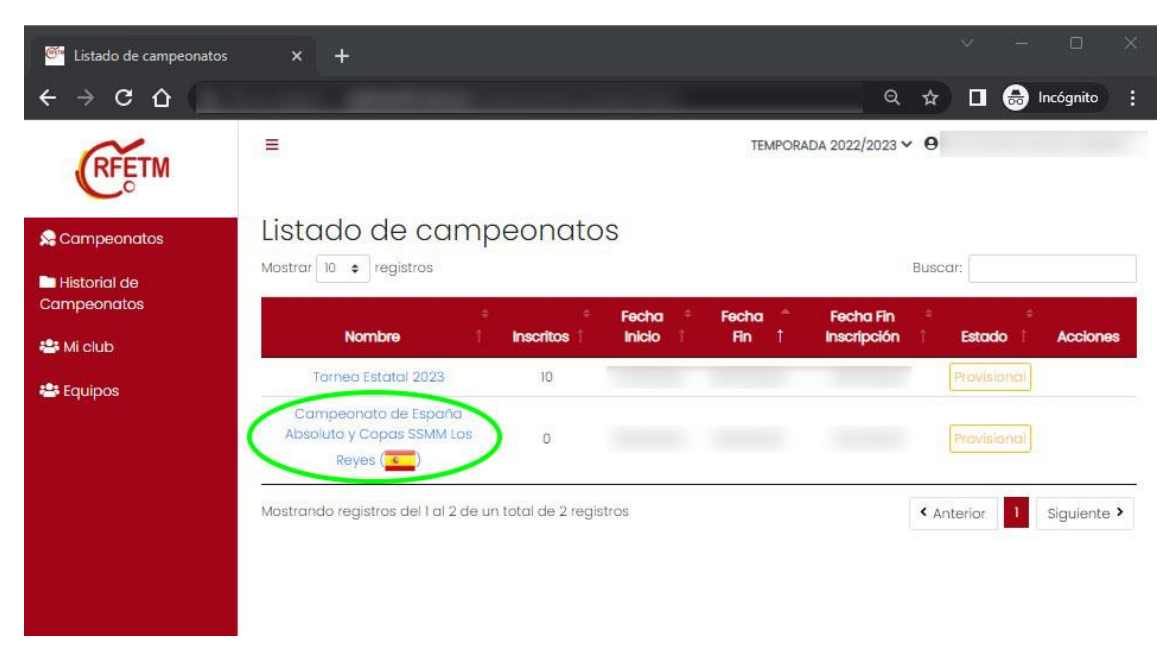

Seleccionar el Evento donde van a realizar las inscripciones

Dentro del campeonato se mostrarán las diferentes pruebas disponibles y las categorías Masculina (M) y Femenina (F). Pulsaremos en la que queramos hacer la inscripción.

| Eistado de inscripciones | × +          |            |           |        |       |                 |            |        |              |   |
|--------------------------|--------------|------------|-----------|--------|-------|-----------------|------------|--------|--------------|---|
| ← → C ☆ ▲                |              | 1          |           |        |       | Q               | *          | J 🔒    | Incógnito    | : |
| RFETM                    |              |            |           |        | TEMPO | DRADA 2022/2023 | × 0        |        |              |   |
| Scampeonatos             | #<br>Campeon | ato de Es  | spaña A   | bsolut | o y ( | Copas S         | SMM        | Los R  | leyes        |   |
| Campeonatos              | Тіро         | Individual | Dobles    | Dobles | D.C   | Equipos         | D. Mixto   | 0      | ). Mixto D.C |   |
| 🖶 Mi club                | [SEN] SENIOR | F M        | F M       | F      | м     | F M             | F-M        |        | F-M          |   |
|                          | Resumen in   | scripcione | es        |        |       |                 |            |        |              |   |
|                          | Тіро         | ł          | Inscritos | F      | м     |                 | Importe [P | agado] |              |   |
|                          | Resumen      |            | 0         | 0      | 0     |                 | oc (c      | )C]    |              |   |

En las pruebas individuales se seleccionarán los deportistas, entrenadores y delegados que queramos inscribir, al igual que se hace en otros eventos individuales ya descritos anteriormente.

En Dobles se podrá asignar un Entrenador y Delegado a cada inscripción que habrá que realizar pareja a pareja.

| Eistado de inscripciones o                           | lobles × +                                                                                                    |         |                    |                                     |   |
|------------------------------------------------------|----------------------------------------------------------------------------------------------------|---------|--------------------|-------------------------------------|---|
| < → C ☆ (□                                           |                                                                                                    | Q ☆     |                    | 🔒 Incógnito                         | : |
| Campeonatos Historial de Campeonatos Mi club Equipos | #<br>Campeonato de España Absoluto y Copas S<br>Nueva inscripción: DOBLES SENIOR (22-9999)-MASCULINO<br>Ver resumen<br>Selecciona un entrenador<br>Sin entrenador<br>Selecciona un delegado | SSMN    | / Lo               | s Reyes                             |   |
|                                                      | Sin delegado            1*         Lic.         1*         #         1*         Géne           0         0         0         0         0         0                                          | Buscor: | T. Lic<br>A.<br>A. | c † Tipo<br>2 JUG<br>2 JUG<br>2 JUG |   |

Para realizar inscripciones en Dobles o Dobles Mixtos con deportistas de otro club, se tiene que hacer desde los botones **Dobles DC** y **D. Mixtos D.C.** A cada club se le cargará el 50% de la inscripción.

Para inscripciones de equipos, es necesario elegir un nombre, que deberá ser único, 1 Entrenador, 1 Delegado y el número máximo o mínimo que marque la normativa.

Todas las inscripciones deberán ser grabadas pulsando el botón **Inscribir**. Para volver a la pantalla principal, pulsar **Ver Resumen**.

| 🚰 Listado de inscripciones do | obles × +                                                                                             | Ý      | — c      | i ș   | × |
|-------------------------------|----------------------------------------------------------------------------------------------------|--------|----------|-------|---|
| < → C ☆ (                     | Q 1                                                                                                   | ☆ □    | 🔒 Incógr | iito  | : |
| Historial de     Campeonatos  | Campeonato de España Absoluto y Copas SSM<br>Nueva inscripción: DOBLES D.C SENIOR (22-9999)-MASCULINO | /M Lo  | os Reye  | es    | * |
| 🖶 Equipos                     | Selecciona un entrenador<br>Sin entrenador                                                            |        |          | ~     |   |
|                               | Selecciona un delegado<br>Sin delegado                                                                |        |          | ~     |   |
|                               | Jugador de otro equipo<br>Licencia:                                                                   | ar:    |          |       |   |
|                               | 1* Lic 1* Nombre 1* # 1* Género 1*                                                                    | T. Lic | Tipo     | te fe | • |

En la pantalla principal de inscripciones se irá mostrando el resumen de las inscripciones ya realizadas.

| Eistado de inscripciones | × 🔇 Resumen           | i.               | × S Rest       | ımen            | ×   +          | ~            | - 0           | × |  |
|--------------------------|-----------------------|------------------|----------------|-----------------|----------------|--------------|---------------|---|--|
|                          | o es seguro   qastusc | oft.com.es/campe | eonatos/campeo | nato/nacional/2 | /inscripciones | ० 🖈 🗖        | l 👼 Incógnito | : |  |
| Se Campeonatos           | Campeor               | nato de E        | spaña A        | bsoluto         | y Copas        | SSMM L       | os Reyes      | * |  |
| Campeonatos              | Тіро                  | Individual       | Dobles         | Dobles D.C      | Equipos        | D. Mixto     | D. Mixto D.C  |   |  |
| 🚢 Mi club                | [SEN] SENIOR          | FM               | F M            | F M             | F M            | F-M          | F−M           | 1 |  |
| 🚢 Equipos                |                       |                  |                |                 |                |              |               |   |  |
|                          | Resumen ir            | nscripcion       | es             |                 |                |              |               |   |  |
|                          | Тіро                  |                  | Inscritos      | F               | м              | Importe [Paç | gado]         |   |  |
|                          | INDIVIDU              | JAL              | 5              | 0               | 5              | 100C         |               |   |  |
|                          | EQUIPO                | )S               | 1              | 0               | 1              | 60C          |               |   |  |
|                          | Entrenado             | ores             | 1              |                 |                | 5C           |               |   |  |
|                          | Delegad               | los              | 1              |                 |                | 5€           |               |   |  |
|                          | Resume                | ən               | 8              | 0               | 6              | 170€ [0€     | €[0€]         |   |  |

Pulsando en Resumen se podrá descargar en PDF el detalle de todas las inscripciones.

Pulsando en cada prueba nos mostrará el detalle y la posibilidad de eliminar la inscripción mientras el plazo esté abierto.

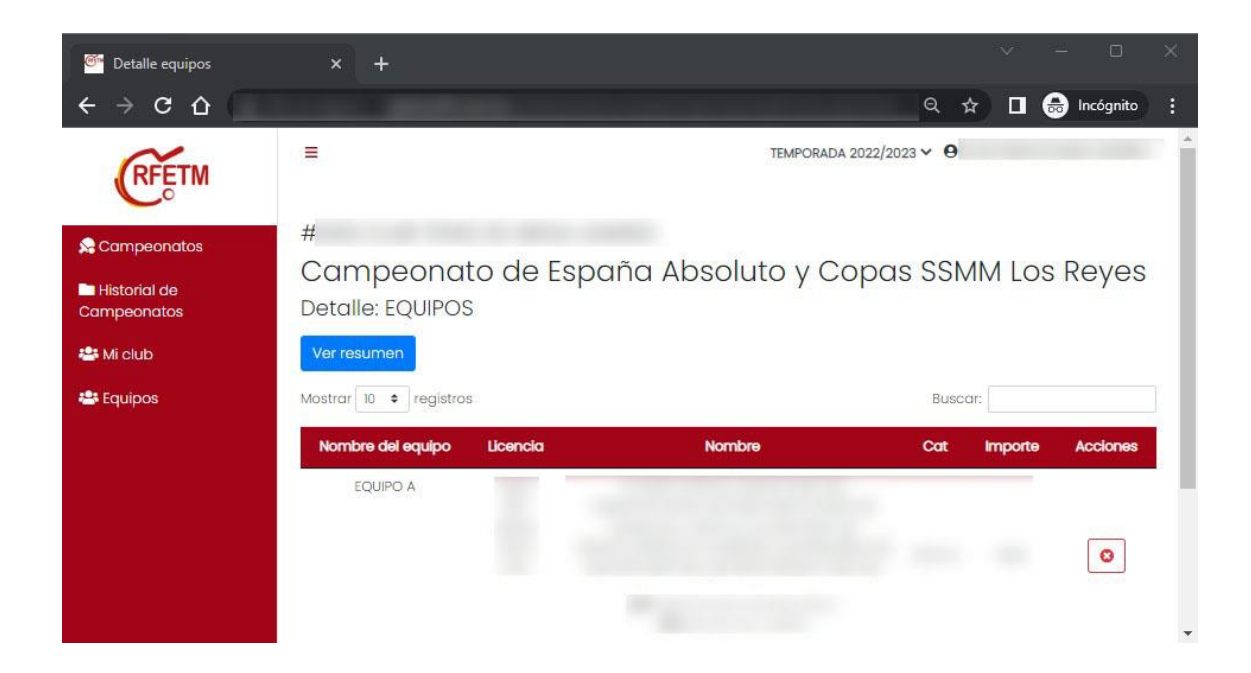

#### 5. OTROS DATOS

Desde el menú del lado izquierdo, se puede acceder a otros datos del club.

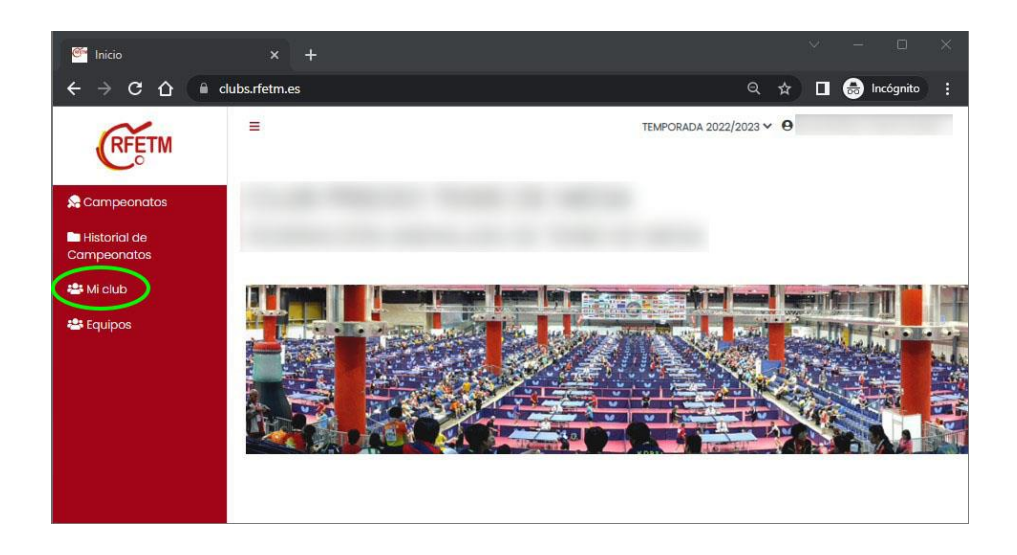

Pulsando sobre Club se mostrará el listado de licencias de la Temporada en curso. En verde se mostrarán marcadas las licencias validadas y facturadas por la Federación Autonómica. Las que se muestren en rojo o naranja será porque no está completado el proceso de tramitación de licencia.

| Slub                        | × +                       |            |     |     |            |          |             |        | - C      | ı ×    |
|-----------------------------|---------------------------|------------|-----|-----|------------|----------|-------------|--------|----------|--------|
| < → C ☆ (■)                 | clubs.rfetm.es/clubes/180 | /licencias |     |     |            | e        | 2 12        |        | 🔒 Incógr | iito : |
| RFETM                       | =                         |            |     | TEM | PORADA 202 | 2/2023 🗸 | 0           |        |          | Ĩ      |
| Se Campeonatos              |                           |            |     |     |            |          |             |        |          | - 1    |
| Historial de<br>Campeonatos | Detalles                  |            |     |     |            |          |             |        |          |        |
| 🚢 Mi club                   | Mostrar 50 ¢ registi      | ros        |     |     |            |          | Busca       | G      |          |        |
| 🛎 Equipos                   | Licencia 1°               | Nombre     | Dni |     | Fh. Nac    | тір      | <b>o</b> 19 | Cat 10 | Cat Eda  | a TP   |
|                             |                           |            |     |     |            | JL       | IG          | A.2    |          |        |
|                             |                           |            |     |     |            | E        | ŧΤ          | E.2    |          |        |
|                             |                           |            |     |     |            | JU       | IG          | A.2    |          |        |
|                             |                           |            |     |     |            | D        | EL          | DE     |          |        |
|                             |                           |            |     |     |            | JU       | G           | В      |          |        |
| https://clubs.rfetm.es      |                           |            |     |     |            | JU       | IG          | В      |          |        |

Pulsando en **Detalles** se mostrarán otros datos del Club que constan en la ficha de cada club y que es necesario mantener actualizados solicitando cambios cuando sea necesario.

| 🚰 Editar club               | × +                              | ~ - o x                 |
|-----------------------------|----------------------------------|-------------------------|
| ← → ⊂ ○ ()                  | clubs.rfetm.es/clubes/180/editar | 🕶 역 🛧 🔳 🌧 Incógnito :   |
| RFETM                       | =                                | TEMPORADA 2022/2023 - 0 |
| 😪 Campeonatos               | Editar club                      |                         |
| Historial de<br>Campeonatos | r al club                        |                         |
| 🚢 Mi club                   | Datos del club                   |                         |
| 🛎 Equipos                   | Nombre del club *                |                         |
|                             |                                  |                         |
|                             | Nombre abreviado *               |                         |
|                             | Identificación                   |                         |
|                             |                                  |                         |

También se podrá cambiar la contraseña de acceso.

| 🚰 Editar club                                                |                                                                                                    |                  |    |        |             | ×   |
|--------------------------------------------------------------|----------------------------------------------------------------------------------------------------|------------------|----|--------|-------------|-----|
| $\leftrightarrow$ $\rightarrow$ C $\triangle$ $\cong$ clubs. | etm.es/clubes/180/editar                                                                                                    | 0 <del>.</del>   | Q, | ☆ 🛛    | 🔒 Incógnito | ) : |
| ← → C Ω in dubs.                                             | etm.es./clubes/180/editar Cambiar contraseña de acceso Nueva contraseña Confirmar Contraseña Confirmar Contraseña Confirmar contraseña Confirmar contraseña | Cr<br>e de usuar | Q  | \$<br> |             |     |

Pulsando en el menú Equipos, el club podrá consultar los datos de los equipos en Ligas Nacionales si los tiene.

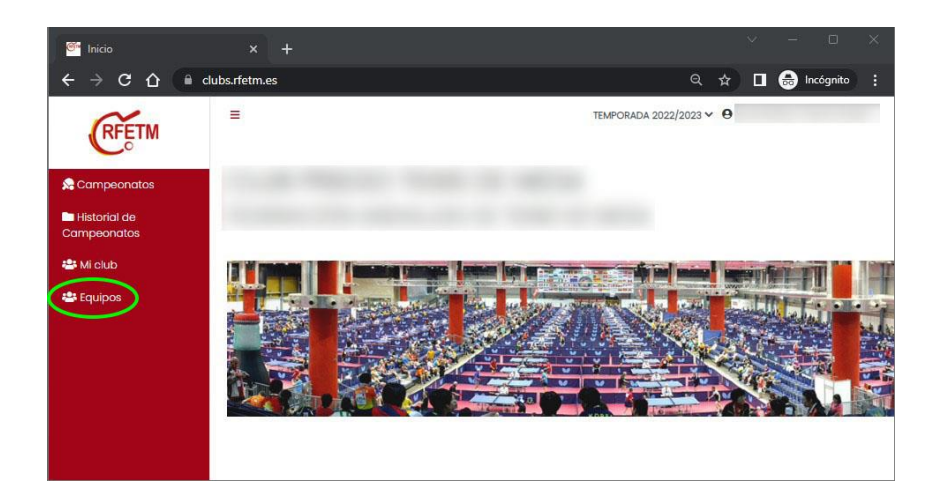

| 🚰 Equipos                                   | × +                                                              | ~ — — ×                                |
|---------------------------------------------|------------------------------------------------------------------|----------------------------------------|
| ← → C ☆ ( a clubs.rfetm.es/equipos/club/180 |                                                                  | Q 🛧 🗖 👵 Incógnito :                    |
| RFETM                                       | =                                                                | TEMPORADA 2022/2023 🗸 🤂                |
| 😒 Campeonatos                               | Equipos TEMPORADA 2022/2023                                      |                                        |
| Historial de<br>Campeonatos                 | C Detailes                                                       |                                        |
| 🚢 Mi club                                   | Mostrar 50 🜩 registros                                           | Buscan                                 |
| 🚢 Equipos                                   | Ref. <sup>†</sup> * Equipo <sup>†</sup> ≑ 2022/2023 <sup>†</sup> | 1° 1° Equipo 2023/2024 1° 2023/2024 1° |
|                                             | SUM                                                              | и                                      |
|                                             | Mostrando registros del 1 al 1 de un total de 1 registros        | < Anterior 1 Siguiente >               |
|                                             |                                                                  |                                        |
|                                             |                                                                  |                                        |
|                                             |                                                                  |                                        |
|                                             |                                                                  |                                        |

En el listado de equipos, pulsando en la liga se accede al detalle de datos del equipo.

| 🥙 Inscripción equipo        | × +                                                                                                    | ~ — — ×                 |
|-----------------------------|----------------------------------------------------------------------------------------------------|-------------------------|
| ← → C ☆ (■)                 | clubs.rfetm.es/equipos/inscripcion/2806/editar                                                                                                    | 🔍 🖈 🔳 🌧 Incógnito 🚦     |
| RFETM                       | .=                                                                                                    | TEMPORADA 2022/2023 ∽ θ |
| Se Campeonatos              | And the second second                                                                                                    | TEMPORADA 2022/2023     |
| Historial de<br>Campeonatos | and the second second s |                         |
| 📽 Mi club                   |                                                                                                    |                         |
| 🖶 Equipos                   | Datos del equipo                                                                                                    |                         |
|                             | Nombre del equipo *                                                                                                    |                         |
|                             |                                                                                                    |                         |
|                             | Nombre abreviado *                                                                                                    |                         |
|                             |                                                                                                    |                         |
|                             | INSCRIPCIÓN EN SUPERDIVISION MASCULINA                                                                                                    |                         |

Para consultas o incidencias, dirigirse a administracion@rfetm.com o al teléfono 91 542 33 87.

Solo se atenderán consultas por estos 2 medios.